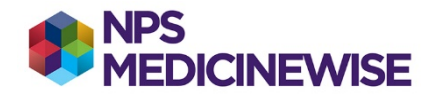

## **MEDICAL DIRECTOR: HMR OR RMMR**

## Proportion of patients with heart failure who have been referred for a Home Medication Review (HMR) or Residential Medication Management Review (RMMR) in the last 12 months

- 1. Create cohort: 1: **Heart failure** terms as described in **MD: Creating 3 separate cohorts**. Before pressing the search button, add on the next parameters.
- 2. In the Drug/Condition section of the screen, click on the **Condition** radio button.

In the entry field, type *Home Medicines Review.* Select the term from the list and click **Add to search criteria**.

3. Check the **OR** checkbox.

In the entry field, type **Residential Medication Management Review.** Select the term from the list and click **Add to search criteria**.

- 4. In the Visit section of the screen check the Seen by any doctor checkbox.
- 5. At the "From" date chooser select your query start date. Tick the check box and leave the day/month the same. Change the year to previous year (ie, 12 months ago).
- 6. At the "To" date chooser tick the check box to select today's date.
- 7. Press the **Search** button. A screen of all patients who match the search will display.
- 8. Click on the Save button to save the search eg, HMMR\_RMMR.DBF

To find the proportion of patients with heart failure with an HMR or RMMR developed or recorded in the last 12 months:

Find the total the number of patients generated on the report for cohort 1 (heart failure) and the total number of patients generated on the report for cohort 1 with an HMR or RMMR in the last 12 months.

Complete the calculation: Total number cohort 1 with an HMR or RMMR in the last 12 months/ Total number cohort 1